## Steps to add SGDSB Wireless to Android Devices

To simplify setup, you can install the Domain Certificate here.

- 1. On main screen, swipe down options menu
- 2. Select Settings, or settings gear (as on right)

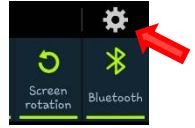

3. Ensure Wi-fi is turned on, then click on it.

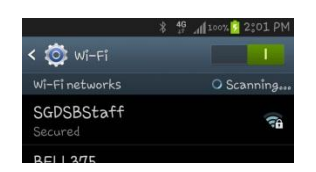

4. Find "SGDSBStaff" and click on it.

If you cannot find it:

- a. Ensure you are near an access point
- b. Go to "Add Wi-Fi Network" at the bottom.
- c. Enter "SGDSBStaff" for Network SSID (Letter are case sensitive)
- d. Enter 802.1x EAP for security and enter settings as below
- 5. Settings should be as follows:
  - a. EAP Method: PEAP
  - b. Phase 2 authentication: MSCHAPV2
  - c. CA certificate: (unspecified)
  - d. User certificate: (unspecified)
  - e. Identity: you board username to log into computers
  - f. Anonymous identity: (leave blank)
  - g. Password: The password for your board account
  - h. Click Connect
- 6. You should now be connected to the "SGDSBStaff" network
- 7. Open your web browser and login to the Wireless Portal to enable internet access.

## If you are having issues, please refer to the troubleshooting guide

|               | * | 40<br>47 | at | 100% | 8  | 2:03 | B PI | М |
|---------------|---|----------|----|------|----|------|------|---|
| SGDSBStaff    |   |          |    |      |    |      |      |   |
| EAP method    |   |          |    |      |    |      |      |   |
| PEAP          |   |          |    |      |    |      |      |   |
|               |   |          |    |      |    |      |      |   |
| MSCHAPV2      |   |          |    |      |    |      |      |   |
|               |   |          |    |      |    |      |      |   |
| (unspecified) |   |          |    |      |    |      |      |   |
|               |   |          |    |      |    |      |      |   |
| (unspecified) |   |          |    |      |    |      |      |   |
|               |   |          |    |      |    |      |      |   |
|               |   |          |    |      |    |      |      |   |
|               |   |          |    |      |    |      |      |   |
|               |   |          |    |      |    |      |      |   |
| Cancel        |   |          | Co | nne  | ct |      |      |   |